# ONLINE PLAN MEMBER ENROLMENT QUICK REFERENCE GUIDE

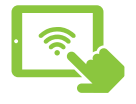

## Enrol online to activate your group health benefits

Online enrolment is easy. It only takes about 15 minutes and can be completed from your computer or mobile device.

#### How to prepare

Take a few minutes to prepare before you begin:

- Have your banking information handy (easily found on a cheque)
- Determine who you would like to designate as a beneficiary for your Life Insurance
- Gather your dependents' dates of birth
- If your spouse also has health and/or dental coverage, consider whether you would like to coordinate your benefits plans

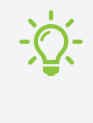

**Tip:** Although banking information is optional, by providing this information, you will ensure faster claims payments.

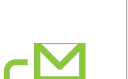

#### How to get started

You will receive a Welcome email from Equitable Life with a personalized link to your new group benefits enrolment page. Click on the link in the email to begin.

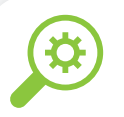

### Navigating the tool

Some information has already been provided by your employer. Click on the Edit button if changes are needed. Please contact your plan administrator to update incorrect information that you are unable to change.

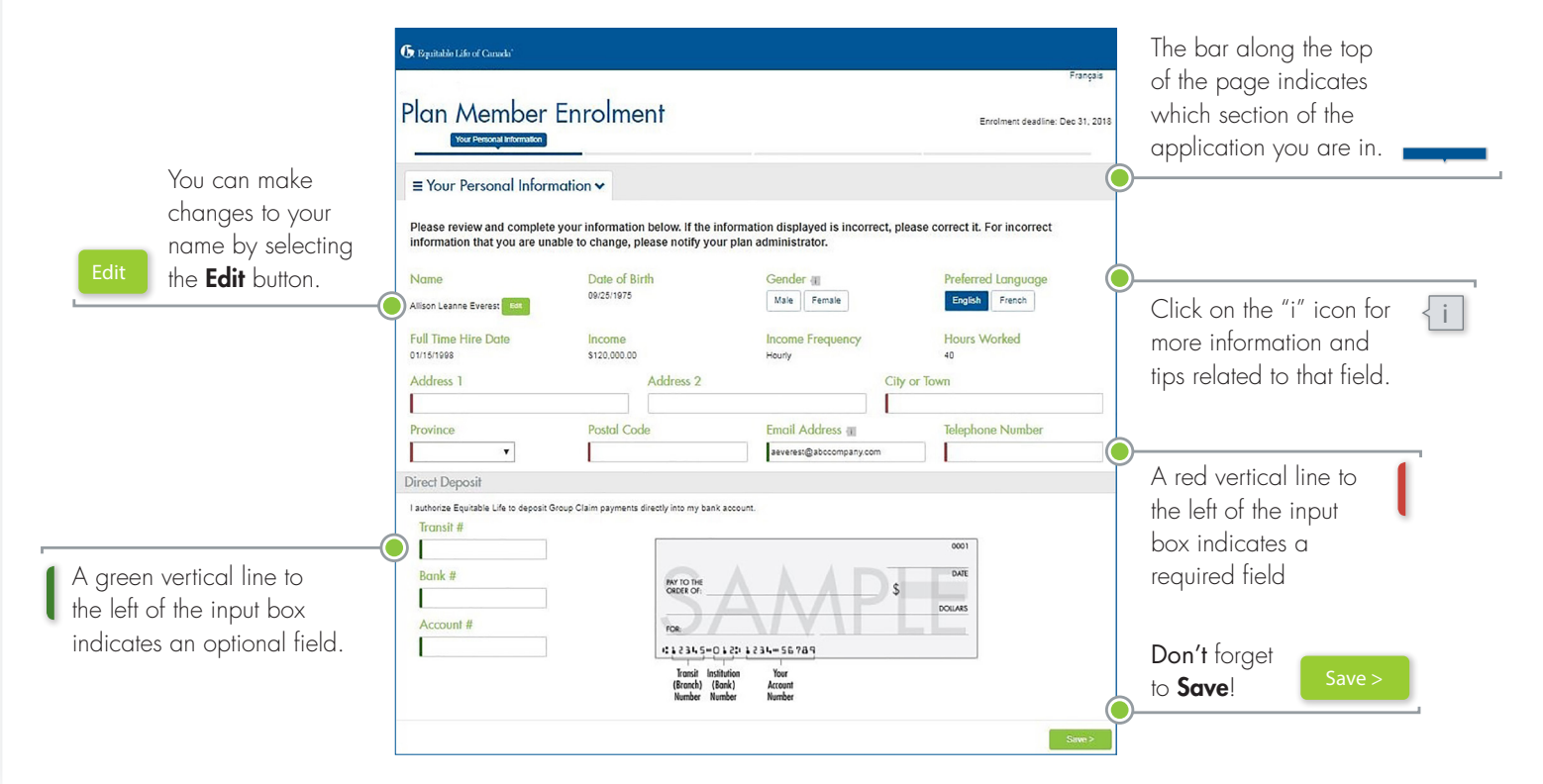

# Final steps to completing your enrolment

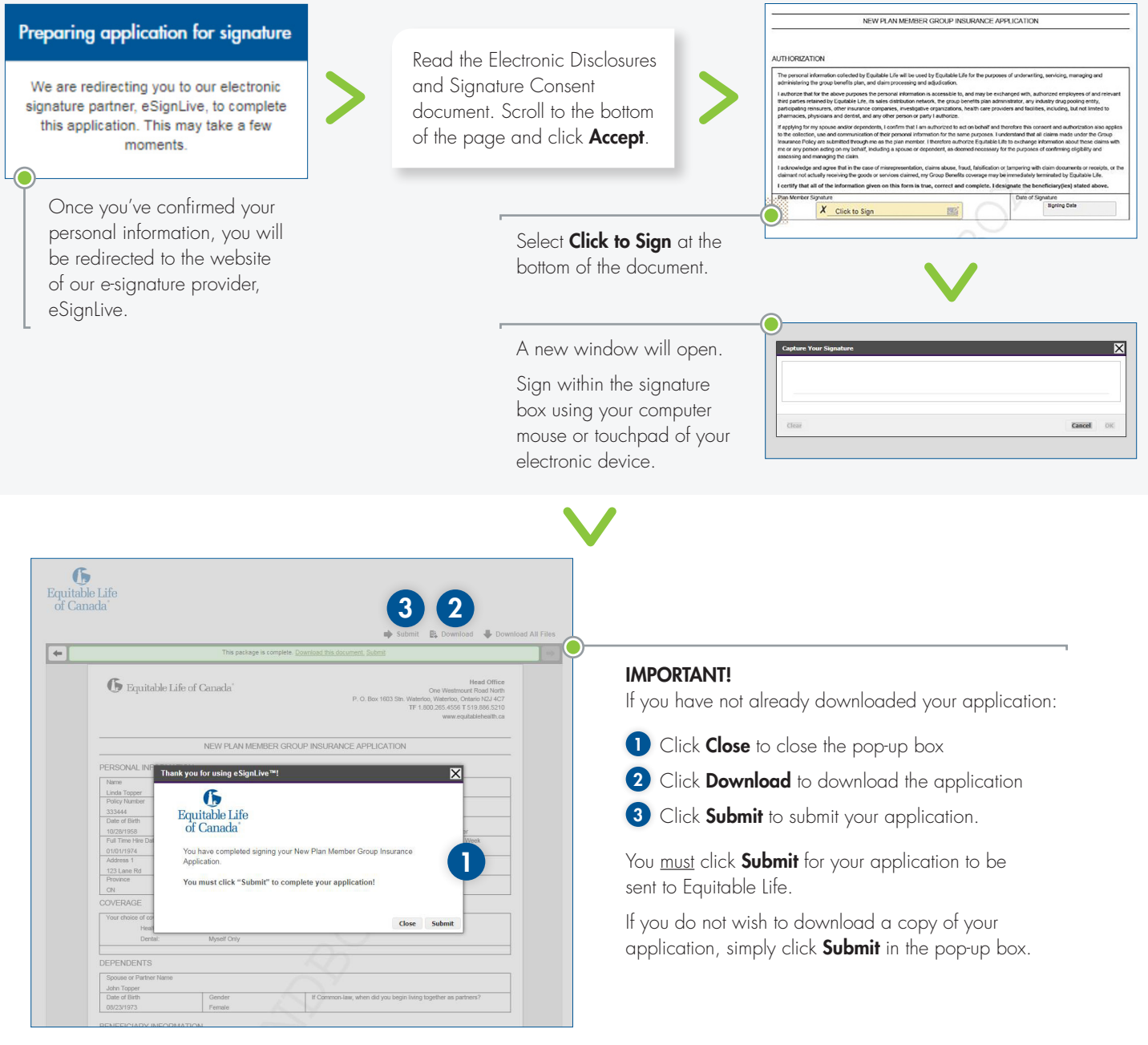

The Thank You page appears when you have successfully submitted your application to Equitable Life.

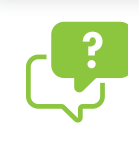

#### Questions?

If you have questions about how to complete your enrolment, please contact your plan administrator.

오 The Equitable Life Insurance Company of Canada 🛛 📞 1 .800.722.6615 🛛 🌐 www.equitable.ca